psi **BRÍDGE** 

# **Live Proctoring Full Guide**

**PSI Bridge** allows you to take your proctored exam anytime, anywhere.

With 24/7 support and a seamless test delivery integration, PSI Bridge was built by a team with decades of proctoring experience to ensure an optimal experience.

#### Where people meet potential

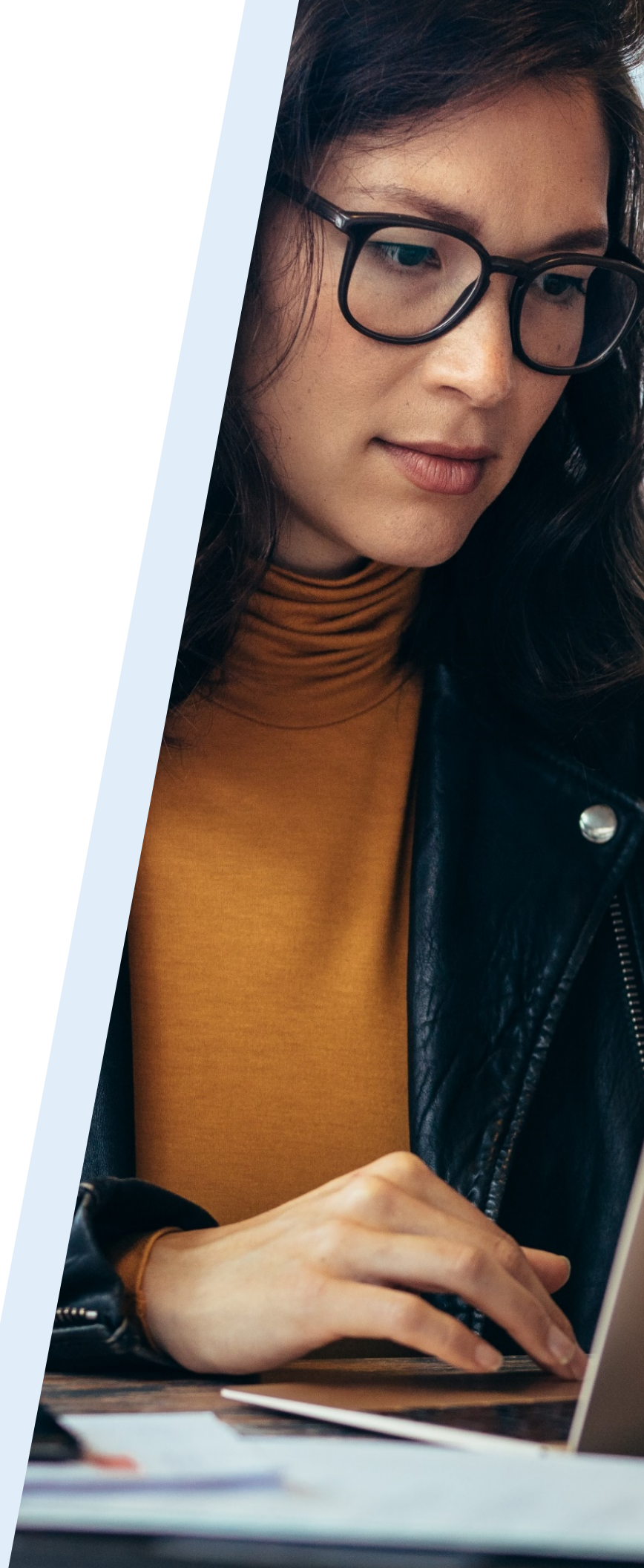

## > Before Your Exam

- Schedule your exam using the link provided by your organization
- Have your Photo ID ready (note: Military IDs and Credit Cards are not allowed)
- Make sure you comply with the exam rules provided by your organization
- Review video walk-through of the testing experience

### > Access Your Exam

## 1. Launch your exam via the link provided by your organization or as part of your scheduling confirmation email

Your launch link will be activated up to 15 minutes before your assigned appointment time. If you do not have this link, please contact your organization.

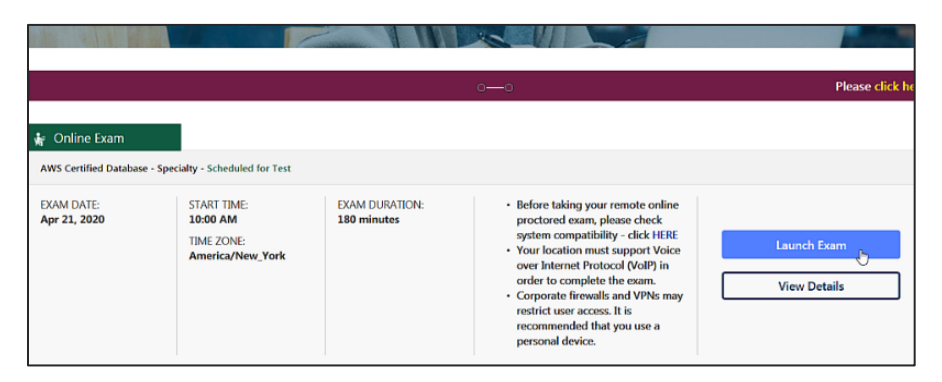

#### 2. Confirm Exam Launch

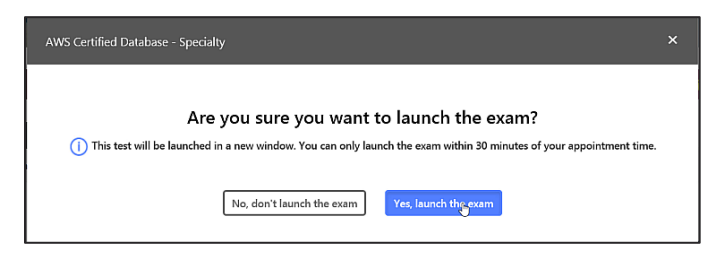

#### 3. Install/Download Secure Browser

First time users will be prompted to Install Secure Browser while returning test-takers will Launch Exam.

| PSI Secure Browser is Required to Take Thi                                                                                                    | is Exam                                                                                    |
|----------------------------------------------------------------------------------------------------|--------------------------------------------------------------------------------------------|
| The PSI Secure Browser is a web browser created to guarantee<br>Secure Browser.                                                                         | e a securely proctored exam over a virtual connection. This online exam is taken using PSI |
| Next Steps                                                                                                    |                                                                                            |
| <ul> <li>Download the Secure Browser by clicking the button below</li> <li>Run the Secure Browser Installer File.</li> <li>Launch your Exam.</li> </ul> | w.                                                                                         |
| Install Secure Browser/Launch Exam                                                                                                    |                                                                                            |
| Troubleshooting                                                                                                    |                                                                                            |
| If the application becomes unresponsive at any point during the                                                                                         | he check-in process or during the exam:                                                    |

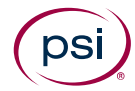

### > Access Your Exam (continued)

#### 4. Save and run your download

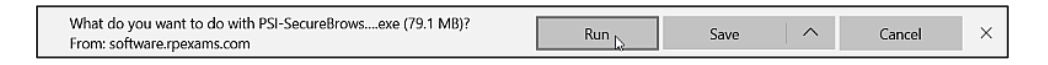

#### 5. You may need to accept the License Agreement, if this is your first download

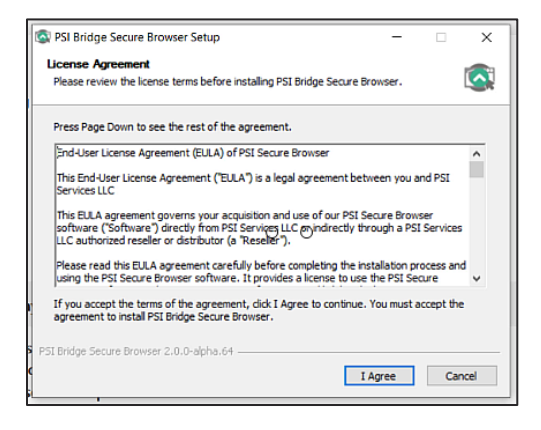

#### 6. Select the appropriate camera and microphone

This prompt may not appear if you have only one camera and one microphone.

| BRIDGE<br>Select Camera and Microphone |            |            |
|----------------------------------------|------------|------------|
| Cameras                                |            |            |
| Camera Description                     | Select One |            |
| Integrated Camera (04f2:b681)          | ۰<br>۵     |            |
| Integrated IR Camera (04f2:b681)       |            |            |
|                                        |            |            |
| Microphones                            |            |            |
| Microphone Description                 |            | Select One |
| Microphone Array (Realtek(R) Audio)    |            | ٠          |
| QUIT CONTINUE                          |            |            |
|                                        |            |            |

#### 7. A bandwidth check will run in the background

If you do not have sufficient bandwidth, you will receive the below message. You can try using a different computer, taking the exam in a different location, restarting your router or making sure others are not using excessive bandwidth on your connection.

| (psi) <b>BRiDGE</b><br>Network Bandwidth Te | iao Low                                                                                                    |
|---------------------------------------------|----------------------------------------------------------------------------------------------------|
|                                             | Insufficient Bandwidth:<br>You do not have the required bandwidth to continue. We measured 234Kbps, which is under the minimum requirement of 300Kbps.<br>Please find an internet connection with sufficient bandwidth in order to complete your exam and try again. |
|                                             | QUIT                                                                                                    |

## psi

### > Access Your Exam (continued)

#### 8. Test your microphone by speaking out loud

| Please Test Your Microphone                                                                                                    |                                 |
|----------------------------------------------------------------------------------------------------|---------------------------------|
| Please say the following sentence out loud:<br><b>'I am testing the volume on my microphone</b> '<br>Is your microphone working? Please speak now.<br><b>QUIT</b> | OK, your microphone is working. |

## 9. A security check will prompt you to close any prohibited processes you currently have running according to your exam rules

You can close the programs immediately with the "Terminate this application" or close them manually before rechecking.

| (psi) BRIDGE                                               |                                                                                                | (psi) BRIDGE                                                                                                    |                          |                  |                                                    |  |
|------------------------------------------------------------|------------------------------------------------------------------------------------------------|----------------------------------------------------------------------------------------------------|--------------------------|------------------|----------------------------------------------------|--|
| Security Chec                                              | ck                                                                                             |                                                                                                    | Security Check           |                  |                                                    |  |
| To take the exam, your syst<br>complete the necessary act  | tem must meet certain security requirements. Please<br>tions below and press NEXT to continue. | To take the exam, your system must next contain security requirements. Please<br>complete the necessary actions below and press NERT to continue. |                          |                  |                                                    |  |
| System Requirements                                        |                                                                                                | System Requirements                                                                                                    |                          |                  |                                                    |  |
| Requirement Status                                         | Action Required                                                                                | Requirement                                                                                                    | s                        | Status           | Action Required                                    |  |
| Number of allowed monitors during session: 3 Pass          | Number of Monitors Detected: 1. No action required                                             | Number of allowed monitors                                                                                                    | during session: 3        | pass             | Number of Monitors Detected: 1. No action required |  |
| No prohibited applications or processes during session (3) | Please close the following prohibited applications: Notepad                                    | No prohibited applications or                                                                                                    | processes during session | <b>⊘</b><br>pass | None                                               |  |
| QUIT RECHECK                                               |                                                                                                | QUIT                                                                                                    |                          |                  |                                                    |  |

#### 10. Accept Terms & Conditions

| Terms and Conditions                                                                                                    |           |
|----------------------------------------------------------------------------------------------------|-----------|
| Welcome to the exam. Please read the rules and notices below regarding your remote online procto                                                           | red exam. |
| <ul> <li>You may not speak with anyone during the exam.</li> <li>You may not have any paper or study materials in the testing area.</li> </ul>             |           |
| <ul> <li>You may not discuss, reproduce or attempt to reproduce exam questions or items after the example of the candidates or on social media.</li> </ul> | n with    |

#### 11. Depending on exam settings, you may be prompted to enter a phone number

This number will automatically be associated with a support ticket in the event you are disconnected from your exam. A support agent will call this number to assist in troubleshooting so be sure to choose a phone number you can easily access.

| Please enter your phone number (optional)                                                                                                    |
|----------------------------------------------------------------------------------------------------|
| PSI customer support will altempt to contact you at the number entered should you be disconnected from your<br>examination for the sole purpose of helping you complete your examination. The Caller ID will read (702) 904-<br>7063. |
| ■ • +1201-555-0123                                                                                                    |

## psi

## > Authenticate Your Identity

#### 12. Take a picture of your Photo ID

Make sure your picture is visible and the name on the ID is readable. If the picture is unclear, you are able to retake the photo.

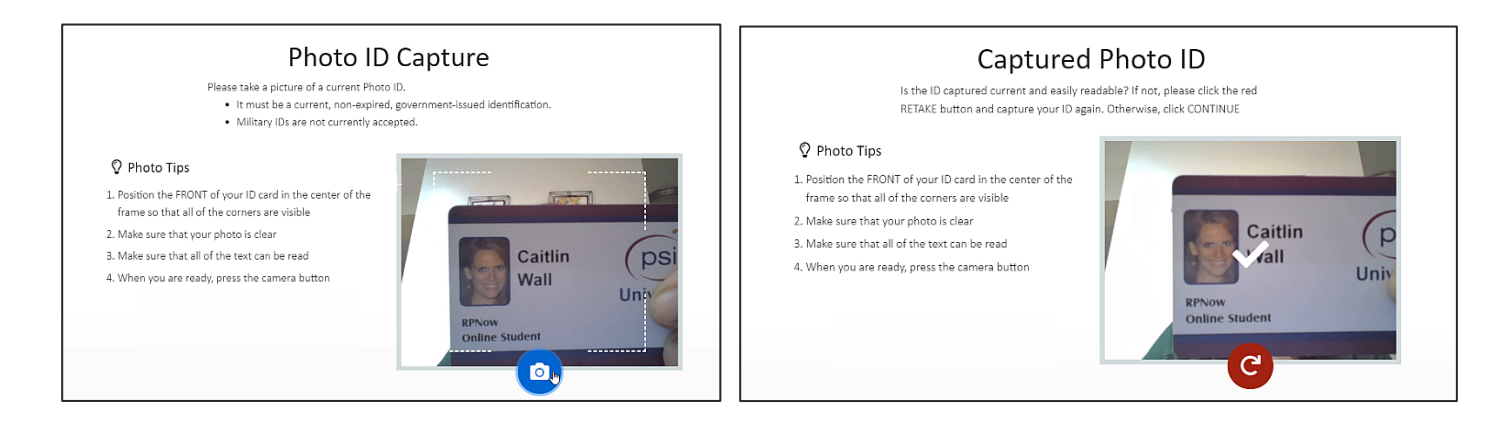

#### 13. Take a Selfie

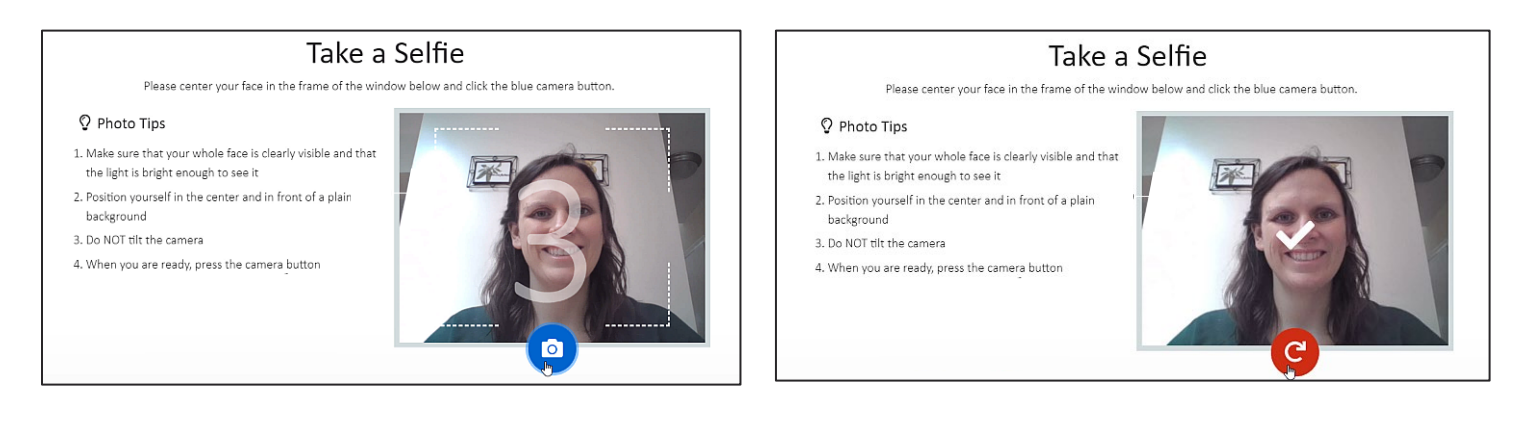

#### 14. Scan your room and workspace

You will be connected to a proctor. Move your webcam to show your desk area, floor, and the walls around you. Your proctor will review your scan and chat to either confirm your scan or provide additional instruction.

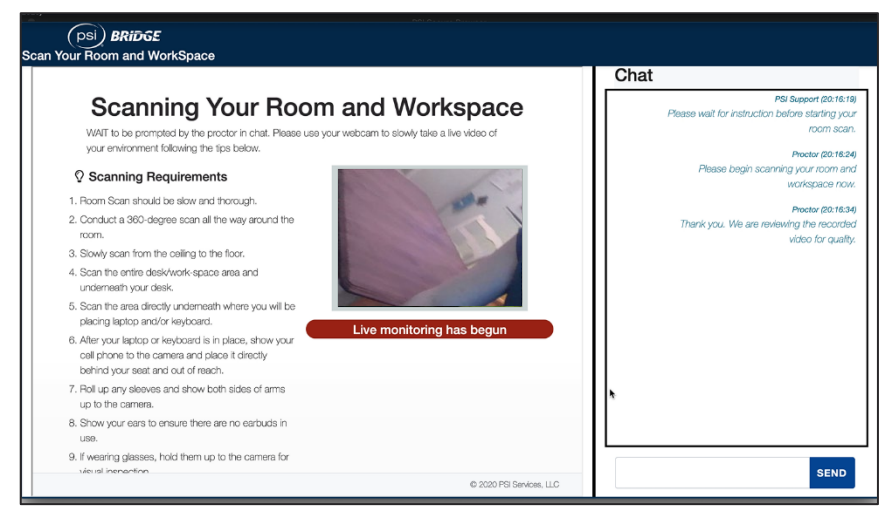

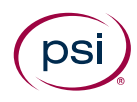

### > Take Your Exam

#### 15. Wait while you are connected to a proctor

| P33 Secure Browser<br>File View | CHAT WITH SUPPORT - + E X<br>800-55-1212 🖻 10076            | G X<br>CLOSE |
|---------------------------------|-------------------------------------------------------------|--------------|
| PSI                             | Please wait for a proctor. They will join in a few minutes. |              |
|                                 |                                                             |              |

#### 16. Select and enter your exam within the Secure Browser

Depending on your test driver, entry into your exam may look slightly different than the below example.

| DBS-C01_ENU01 - E | nglish                             |       |
|-------------------|------------------------------------|-------|
| Test Information  |                                    | Start |
| Username          | Dan Chase                          |       |
| Knowledge Area    | AWS Certified Database - Specialty |       |
| Туре              | Certification                      |       |
| Vendor            | AWS                                |       |

#### **17. Complete your exam and submit your answers in the Test Driver**

|                                                                                                    |                                                                                     |                        |                                   |                                                             |                                      |                                                                            |                                              | Candida                                                            | te Code                                                 | e of Cond                                                             | uct                                              |                                               |                                                                         |                                                      |                                                                     |                                                     |                                                            |                                                                        |                                                                     |
|----------------------------------------------------------------------------------------------------|-------------------------------------------------------------------------------------|------------------------|-----------------------------------|-------------------------------------------------------------|--------------------------------------|----------------------------------------------------------------------------|----------------------------------------------|--------------------------------------------------------------------|---------------------------------------------------------|-----------------------------------------------------------------------|--------------------------------------------------|-----------------------------------------------|-------------------------------------------------------------------------|------------------------------------------------------|---------------------------------------------------------------------|-----------------------------------------------------|------------------------------------------------------------|------------------------------------------------------------------------|---------------------------------------------------------------------|
| y taking this AWS C                                                                                                    | ertification Ex                                                                     | am ("the               | Exam"                             | ), you ce                                                   | ertify that                          | you have r                                                                 | iot and                                      | will not en                                                        | gage in                                                 | n any cond                                                            | uct that o                                       | ompromi                                       | ses the inte                                                            | grity, v                                             | alidity, or s                                                       | ecurity                                             | of the E                                                   | kam. You                                                               | certify that you                                                    |
| You are the perso                                                                                                    | n whose name                                                                        | a appear               | rs on the                         | e Exam                                                      | registrati                           | on.                                                                        |                                              |                                                                    |                                                         |                                                                       |                                                  |                                               |                                                                         |                                                      | ,                                                                   |                                                     |                                                            |                                                                        |                                                                     |
| <ul> <li>Prior to the exam.</li> </ul>                                                                                                    | second which much as                                                                |                        |                                   | f                                                           | an abaud i                           | he sussilies                                                               | an the st                                    |                                                                    |                                                         |                                                                       | During th                                        | o Exam                                        |                                                                         |                                                      |                                                                     |                                                     |                                                            |                                                                        |                                                                     |
| <ul> <li>You will not copy,</li> </ul>                                                                                                    | reproduce, m                                                                        | ive of fer             | blish, up                         | pload, p                                                    | ost, trans                           | mit, or distr                                                              | ibute in                                     | might app<br>any way                                               | ear on t<br>any que                                     | the Exam.<br>estion, ans                                              | wer, diag                                        | ram or o                                      | her conten                                                              | give or<br>t on the                                  | receive in<br>Exam, in                                              | whole                                               | ion abou<br>or in part                                     | , without t                                                            | he express                                                          |
| You will not copy,<br>written authorizati<br>You will not posse                                                                             | reproduce, m<br>on of AWS.<br>ss or access                                          | odify, put             | blish, up<br>en mate              | pload, p<br>prials, el                                      | ost, trans                           | mit, or distr<br>devices, ce                                               | ibute in                                     | might app<br>any way<br>as, or othe                                | ear on 1<br>any que<br>r unaut                          | the Exam.<br>estion, ans<br>thorized ite                              | wer, diag<br>ms at any                           | ram or o<br>point du                          | her conten<br>iring admin                                               | give or<br>t on the<br>istratio                      | receive in<br>Exam, in<br>n of the Ex                               | iformati<br>whole<br>am, inc                        | on abou<br>or in part<br>duding d                          | the conte<br>, without t<br>uring any l                                | he express<br>breaks.                                               |
| You will not copy,<br>written authorizati<br>You will not posse<br>u understand that i<br>sults, revoke any A                               | reproduce, m<br>on of AWS.<br>ss or access a<br>f AWS believe<br>NS Certification   | s you ha               | en mate<br>ave viola              | pload, p<br>pload, p<br>prials, el<br>ated the              | ectronic of terms of e an exam       | mit, or distr<br>devices, ce<br>the Agreer<br>n. terminate                 | ibute in<br>Il phone<br>nent, Al             | might app<br>h any way :<br>es, or othe<br>WS may, i<br>ights unde | ear on t<br>any que<br>r unaut<br>n its sol<br>r the Ar | the Exam.<br>estion, ans<br>thorized ite<br>ale discretio             | ms at any<br>n (and wi                           | ram or o<br>point du<br>thout the             | iner conten<br>iring admin<br>refund of a                               | give or<br>t on the<br>istratio<br>any tes<br>from r | receive in<br>Exam, in<br>of the Ex<br>ing fees),<br>articipatin    | tormati<br>whole<br>am, inc<br>termina<br>c in the  | on abou<br>or in part<br>duding d<br>ate the E<br>AWS C    | the conte<br>, without t<br>uring any l<br>kam, cancertification       | he express<br>breaks.<br>el the Exam                                |
| You will not copy,<br>written authorizati<br>You will not posse<br>u understand that i<br>sults, revoke any A                               | reproduce, m<br>on of AWS.<br>ss or access<br>f AWS believe<br>WS Certification     | s you had              | en mate<br>ave viola<br>ire you t | pload, p<br>pload, p<br>ated the<br>to retake               | ectronic of<br>terms of<br>an exam   | ne question<br>mit, or distr<br>devices, cei<br>the Agreer<br>n, terminate | ibute in<br>Il phone<br>nent, A<br>a your r  | might app<br>n any way :<br>es, or othe<br>WS may, i<br>ights unde | ear on t<br>any que<br>r unaut<br>n its sol<br>r the A  | the Exam.<br>estion, ans<br>thorized ite<br>le discretio<br>greement, | wer, diag<br>ms at any<br>n (and w<br>and/or ot  | ram or o<br>point du<br>ithout the<br>herwise | iner conten<br>iring admin<br>refund of a<br>prohibit you               | give of<br>t on the<br>istratio<br>any tes<br>from p | receive ir<br>Exam, in<br>of the Ex<br>ting fees),<br>articipatin   | tormati<br>whole<br>am, inc<br>termina<br>g in the  | on abou<br>or in part<br>duding d<br>ate the E<br>AWS C    | the conte<br>, without t<br>uring any l<br>kam, canc<br>artification   | he express<br>breaks.<br>tel the Exam<br>Program.                   |
| <ul> <li>You will not copy,<br/>written authorizati</li> <li>You will not posse<br/>ou understand that i<br/>sults, revoke any A</li> </ul> | reproduce, m<br>on of AWS.<br>iss or access a<br>f AWS believe<br>WS Certification  | sny writte<br>s you ha | en mate<br>ave viola<br>ire you t | pload, p<br>pload, p<br>arials, el<br>ated the<br>to retake | ectronic of<br>terms of<br>an exam   | mit, or distr<br>devices, cei<br>the Agreer<br>n, terminate                | ibute in<br>Il phone<br>nent, A'<br>a your r | might app<br>a any way :<br>es, or othe<br>WS may, i<br>ights unde | ear on t<br>any que<br>r unaut<br>n its sol<br>r the A  | the Exam.<br>estion, ans<br>thorized ite<br>le discretic<br>greement, | wer, diag<br>ms at any<br>n (and w<br>and/or ot  | point du<br>point du<br>thout the             | you will not<br>ther conten<br>ing admin<br>refund of a<br>prohibit you | give of<br>t on the<br>istratio<br>any tes<br>from p | receive ir<br>Exam, in<br>n of the Ex<br>ing fees),<br>articipatin  | iformati<br>whole<br>am, inc<br>termina<br>g in the | on abou<br>or in part<br>sluding d<br>ate the E<br>AWS Co  | : the conte<br>, without t<br>uring any l<br>kam, canc<br>artification | nt of the Exam.<br>he express<br>breaks.<br>el the Exam<br>Program. |
| You will not copy,<br>written authorizati<br>You will not posse<br>ou understand that i<br>issults, revoke any Al                           | reproduce, m<br>on of AWS.<br>iss or access of<br>f AWS believe<br>WS Certification | s you had              | en mate<br>ave viol:<br>ire you l | erials, el<br>ated the<br>to retake                         | ectronic of<br>terms of<br>e an exan | mit, or distr<br>devices, ce<br>the Agreer<br>n, terminate                 | ibute in<br>Il phone<br>nent, A'<br>a your r | might app<br>h any way :<br>es, or othe<br>WS may, i<br>ights unde | ear on t<br>any que<br>r unauti<br>n its sol<br>r the A | the Exam.<br>estion, ans<br>thorized ite<br>le discretio<br>greement, | wer, diag<br>ms at any<br>n (and wi<br>and/or ot | point du                                      | you will not<br>ther conten<br>ing admin<br>refund of a<br>prohibit you | give of<br>t on the<br>istratio<br>any tes<br>from p | receive ir<br>Exam, in<br>n of the Ex<br>ting fees),<br>articipatin | dormati<br>whole<br>arm, inc<br>termina<br>g in the | ion abou<br>or in part<br>cluding d<br>ate the E<br>AWS Co | : the conte<br>, without t<br>uring any !<br>kam, canc<br>artification | he express<br>breaks.<br>:el the Exam<br>Program.                   |

18. End proctoring session by clicking the "End Proctoring Session" button and confirm you want to permanently end your exam.

| 😨 PSI Secure Browser |                          |
|----------------------|--------------------------|
| File View            |                          |
| (psi)                | × END PROCTORING SESSION |

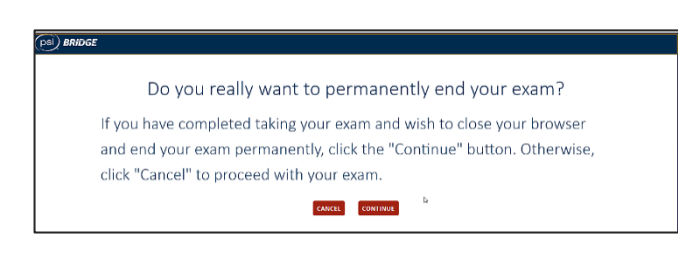

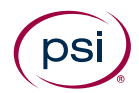